### e-Service Guide

Login 1

### Booking Request登録 (Template,Copy利用)

#### ■Step1

KAMBARA KISEN Co., Ltd. 🛛 - Service

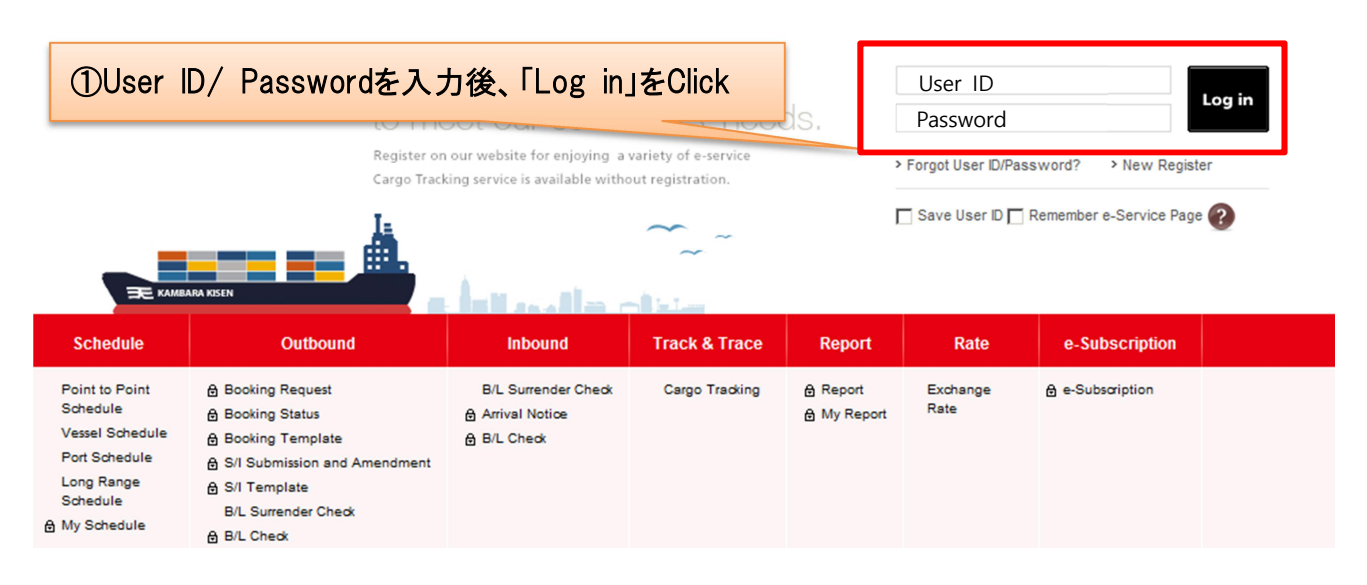

#### ■Step2

| 🗮 KAMBARA                                   | KISEN Co., Ltd. 🖻 - Ser                                      |               | king Request                           | をClick         |                                                | le l        |
|---------------------------------------------|--------------------------------------------------------------|---------------|----------------------------------------|----------------|------------------------------------------------|-------------|
| Schedule                                    | Outbound Inbound Tr                                          | ack a mace    |                                        | e-subscription |                                                |             |
| e-Service                                   | <u>Booking Request</u><br>Booking Status<br>Booking Template |               |                                        |                |                                                | My Activity |
|                                             | S/I Submission and Amendment                                 |               | Shipping Instruction                   |                | B/L Information                                | Hide 🔨      |
| Quick Link E<br>No Search Data.(Quick Link) | Sea Waybill<br>B/L Surrender Check                           | 12<br>10<br>0 | Submitted<br>- Comfirmed<br>- Rejected | 4<br>1<br>0    | Surrendered B/L<br>Original B/L<br>Sea Waybill | 0<br>0      |
| Other Tools                                 | B/L Check                                                    | 2             | - Processing<br>- Draft                | 0              |                                                |             |
| e-Service Guide                             | Template                                                     | 2             | Template                               | 1              |                                                |             |
| e Simple S/I e-Service Notice PC GUIDE      | > My Requests                                                |               |                                        |                |                                                | Show 🗸      |

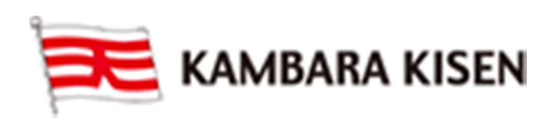

## e-Service Guide

### ■Step3

Booking Request

参考)e-ServiceでBooking したBooking Noを 入力し、ApplyをClickすることで過去のBooking からの入力項目をCopyすることが可能です

Outbound > Booking Request

> Quick Booking

| Template                                   | Template Select Name Select Name KAMBARA TEMPLATE 2 |                             |       | Copy Previous Booking | Apply        |  |
|--------------------------------------------|-----------------------------------------------------|-----------------------------|-------|-----------------------|--------------|--|
| > Customer Info                            | ormation                                            | TE 1                        |       |                       |              |  |
| t Cuptomor Info                            | rmation                                             | Name KAMBARA                | 3Drop | Down Listより登録済の       | DTemplateを選択 |  |
| * Customer Information<br>(ID information) | Phone No. 084-987550                                | ※入力項目がTemplateよりCopyされますので、 |       |                       |              |  |
| Edit My Profile                            |                                                     | Address TSUNEISHI 10        | 箇所の   | み変更後、Submitを実行        | うください。       |  |
| * Contract No                              |                                                     | FKY15A0023 💌                |       |                       |              |  |
| * Person placing                           | g Request                                           | ⊙ Shipper O通                | 関業者様  |                       |              |  |

#### ※以下、本船とコンテナサイズを変更する方法を記載。

#### ■Step4

### 本船変更方法

#### > Schedule

| Departure Date      | O Ves      | sel 💽                           | MUSE 0349W |                                    | Cale  | ndar 🚽 Search              | l                            |           |
|---------------------|------------|---------------------------------|------------|------------------------------------|-------|----------------------------|------------------------------|-----------|
| Return Date         |            |                                 |            | YYYY-MM-D                          |       |                            |                              |           |
| ssel Inquiry-       | Calendar   |                                 | (4)Dr      | op Down                            | Lista | <u></u> t⊌ΓCalendar        | 」を選択し、Sea                    | rchをClick |
| rom : MIZUSHIMA, JA | APAN To:SH | ANGHAI, CHINA E                 | Date :     | (Listでは                            | Cut日: | も合わせて確                     | 認頂けます。                       |           |
| SUN                 | MON        |                                 | TUE        |                                    |       |                            |                              |           |
|                     |            |                                 | 1          |                                    | 2     | 3                          | 4                            |           |
| IUSE 0348W          | 6          | 7                               | 8          |                                    | 9     | 10                         | 11                           |           |
| <u>/USE 0349W</u>   | 13         | 本船をClie                         | ck         |                                    | 16    | 17                         | 18                           |           |
| MUSE 0350W          | 20         |                                 | 22         |                                    | 23    | 24                         | 25                           |           |
| 26 MUSE 0251W 27    |            |                                 | 29         |                                    | 30    | ④でClickしたス<br>Departure, A | 本船の詳細情報が<br>Arrival, T/Time等 | 表示されます    |
|                     |            |                                 | ∢ Prev.    | Month   Next. Mon                  | th ▶  |                            |                              |           |
| Vessel              |            | Depart                          | ure        | Arriv                              | al    | T/Time                     | Co2 Emission<br>(1TEU)       |           |
| USE 0350W           | _          | MIZUSHIMA<br>ETB : 2015-04-19 1 | 6:00       | SHANGHAI<br>ETB : 2015-04-23 11:00 |       | 3 days 7 hours             | KG                           |           |
|                     | 6 Sele     | ectをClick                       | 22:00      | ETD : 2015-04-23 2 Select Close    | 23:00 |                            |                              |           |

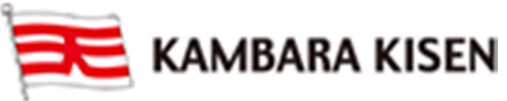

# e-Service Guide

| Schedule                                        |                               |                                          |                                     |           |
|-------------------------------------------------|-------------------------------|------------------------------------------|-------------------------------------|-----------|
| Departure Date 🔿 Vessel 💿                       | USE 0350W                     | Calendar 🗨 Search                        |                                     |           |
| Return Date                                     | YYYY-Mm-                      | ⑦指定した本船か                                 | 「登録されます                             |           |
| Step5<br>ノテナサイズ変更方法                             | + Clickで1行迫加                  | 1行削除できます                                 |                                     |           |
|                                                 |                               |                                          |                                     |           |
| entainer<br>800                                 | lick                          |                                          |                                     | Total : 1 |
| Туре                                            | Size                          | Quantity / Total                         | Quantity / S.O.C                    |           |
| Dry                                             | 40'                           | 1                                        | 0                                   | ^         |
|                                                 |                               |                                          |                                     |           |
| container<br>- ー Type および Quar                  | ntity/Total も必要に応             | じて変更ください                                 |                                     | Total :   |
| Туре                                            | Size                          | Quantity / Total                         | Quantity / S.O.C                    | :         |
| Dry                                             | 40'                           | 1                                        |                                     | A         |
|                                                 | 20'                           |                                          |                                     |           |
| Container                                       |                               | ③20 と点八                                  | いました                                | Total : 1 |
| Туре                                            | Size                          | Quantity / Total                         | Quantity / S.O.C                    |           |
| Dry                                             | 20'                           | le le le le le le le le le le le le le l | 0                                   | <u> </u>  |
| Step6<br>e-Mail Notification                    |                               | ①Subscrib<br>(Booking確                   | eの <sup>•</sup> をClick<br>定時、メールを配信 | 希望の       |
| Event                                           |                               | Subscribe                                | Unsubscribe                         |           |
| Booking Upload                                  | 6                             | Recipients List                          | 0                                   |           |
| Vessel Change (Including T/S)                   |                               | ۲                                        | o                                   |           |
| Vessel Departure                                |                               | ۲                                        | o                                   |           |
| Vessel Advance / Delay                          |                               | o                                        | 0                                   |           |
| e email notification for the booking will be se | nt to you when the selected e | event occurs. (Change Default)           | ①SubmitをClic                        | k         |
|                                                 |                               |                                          |                                     |           |
|                                                 |                               |                                          |                                     |           |

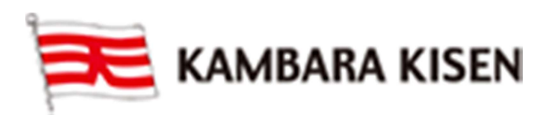

## e-Service Guide

### ∎Step7

| vent                         |                        | Subscribe      | Unsubscribe |
|------------------------------|------------------------|----------------|-------------|
| ooking Upload                | Confirm Message        | ×              | O           |
| essel Change (Including T/S) | Do you want to save th | e data?        | Oliale O    |
| essel Departure              |                        | UCONTIRM&      | CIICK       |
| /essel Advance / Delay       |                        | Confirm Cancel | c           |

| Event                        |                 | Subscribe             |          | Unsubscribe |
|------------------------------|-----------------|-----------------------|----------|-------------|
| ooking Upload                | Dialog Messag   | je                    | <u>×</u> | 0           |
| essel Change (Including T/S) | The data has be | en saved successfully | 12Closeを | Click       |
| ssel Departure               |                 |                       |          | 0           |
| essel Advance / Delay        |                 |                       | Close    | 0           |

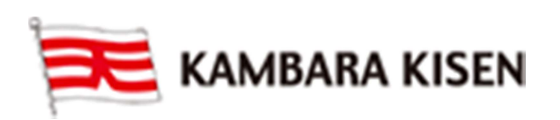

### Step8

## e-Service Guide

### **Booking Request**

Outbound > Booking > Booking Request

| a booking by<br>a booking by<br>a booking by<br>a booking by<br>a booking by<br>当社都合により、                                                     | number [FKY500148500].<br>or faxive ference) p<br>perが発番されます。<br>g Request = Bookir<br>Request Numberと昇                                                                                                    | ng Numberとなりますが<br>なるBooking Numberが                                                                                                    |  |  |  |  |  |  |
|----------------------------------------------------------------------------------------------------|----------------------------------------------------------------------------------------------------|----------------------------------------------------------------------------------------------------|--|--|--|--|--|--|
| Shipper Information Request Status = BOOKEDとなりましたらBooking確定です。                                                                               |                                                                                                    |                                                                                                    |  |  |  |  |  |  |
| KAMABAR                                                                                                    |                                                                                                    |                                                                                                    |  |  |  |  |  |  |
| Toshihiro, Matsuoka                                                                                                    | Phone                                                                                                    | 084-987-5500                                                                                                    |  |  |  |  |  |  |
| FKY14A0179                                                                                                    | E-Mail                                                                                                    | toshihiro.matsuoka@tsuneishi.com                                                                                                    |  |  |  |  |  |  |
| Forwarder Information           Company         KAMBARA LOGISTICS         Address         FUKUYAMA CITY MINOOKI CHO 109-5                    |                                                                                                    |                                                                                                    |  |  |  |  |  |  |
| Company       KAMBARA CHINA       Address       3 FLOOR NO.2TG BLDG., 2-2 ICHIBAN-CH         O, CHIYODA-KU, TOKYO       O, CHIYODA-KU, TOKYO |                                                                                                    |                                                                                                    |  |  |  |  |  |  |
|                                                                                                    |                                                                                                    |                                                                                                    |  |  |  |  |  |  |
| FKY500148500                                                                                                    | Vessel                                                                                                    | TRIDENT 0187W                                                                                                    |  |  |  |  |  |  |
|                                                                                                    | Pickup Date                                                                                                    | 2015-03-04 00:00                                                                                                    |  |  |  |  |  |  |
| 2015-03-12                                                                                                    | Orign Office                                                                                                    | FUKUYAMA AGENT                                                                                                    |  |  |  |  |  |  |
| Orign Place FUKUYAMA, JAPAN Loading Port                                                                                                    |                                                                                                    |                                                                                                    |  |  |  |  |  |  |
| FUKUYAMA, JAPAN                                                                                                    | Loading Port                                                                                                    |                                                                                                    |  |  |  |  |  |  |
|                                                                                                    | a been successfully confirmed with request<br>ooking number will be sent to you via e-mail<br>ate name and click save button.<br>(1)Request Numb<br>基本的にBooking<br>当社都合により、<br>発番される場合か<br>Request Status =<br>KAMABAR<br>Toshihiro, Matsuoka<br>FKY14A0179<br>KAMBARA LOGISTICS<br>KAMBARA CHINA | been successfully confirmed with request number [FKY500148500].<br>ooking number will be sent to you via e-mail or faxuur ference) p<br>abooking b<br>a booking b<br>a |  |  |  |  |  |  |

| Service Type | Origin | Destination |
|--------------|--------|-------------|
|              | CY     | CY          |

Cargo

| Commodity    | GENERAL CARGO |
|--------------|---------------|
| Total Weight | 1000 KGS      |

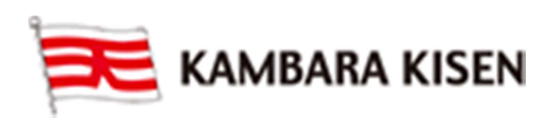

#### > Container Information

|            |                                                                               | Туре                | Size      | Size Quantity / Total |   |         |  |  |
|------------|-------------------------------------------------------------------------------|---------------------|-----------|-----------------------|---|---------|--|--|
|            |                                                                               | Dry                 | 20'       | 1                     | 1 | <b></b> |  |  |
| Container  |                                                                               | Flat Rack           | 20'       | 1                     | 1 |         |  |  |
|            | ④Go to Booking StatusをClick<br>※Outbound-> Booking -> Booking Status 画面に遷移します |                     |           |                       |   |         |  |  |
| Comment    |                                                                               | a non Booking 日本語入力 | <u>□]</u> |                       |   |         |  |  |
| Go to Book | ting Status                                                                   | Print E-Mail        |           |                       |   |         |  |  |

| 14 | 19Request Statusが PROCESSINGから BOOKEDとなったらBooking確定です。 |              |                     |            |                                   |                     |                    |                          |                         | Total : 1         |
|----|--------------------------------------------------------|--------------|---------------------|------------|-----------------------------------|---------------------|--------------------|--------------------------|-------------------------|-------------------|
|    | Request No                                             | Booking No   | Request<br>Date     | Vessel     | Estimated<br>Time of<br>Departure | Orgin               | Destination        | Cargo<br>Closing<br>Time | Doc.<br>Closing<br>Time | Request<br>Status |
|    | MIZ500039100                                           | MIZ500039100 | 2015-04-08<br>09:21 | MUSE 0350W | 2015-04-19<br>22:00               | MIZUSHIMA,<br>JAPAN | SHANGHAI,<br>CHINA | 2015-04-11<br>14:00      |                         | PROCESSIN         |
| _  |                                                        |              |                     |            |                                   |                     |                    |                          |                         | al : 1            |
|    | Request No                                             | Booking No   | Request<br>Date     | Vessel     | Estimated<br>Time of<br>Departure | Orgin               | Destination        | Cargo<br>Closing<br>Time | Doc.<br>Closing<br>Time | Request<br>Status |
| Γ  | MIZ500039100                                           | MIZ500039100 | 2015-04-08<br>09:21 | MUSE 0349W | 2015-04-12<br>22:00               | MIZUSHIMA           | SHANGHAI           | 2015-04-11<br>14:00      |                         | BOOKED            |

以上

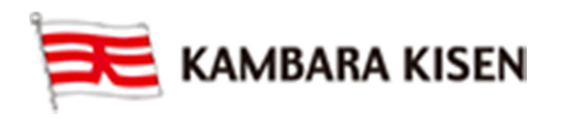